## Managing Recurring Transactions

Last Modified on 03/10/2025 12:39 pm EDT

This guide details how to manage and cancel recurring payments within the GiveSmart Events Org Hub.

**Note:** Available to Org Admins only.

## Navigate to the Org Hub > Transactions

| Transactions | Event Sites  | Recurring |
|--------------|--------------|-----------|
|              | Inventory    | Scheduled |
|              | Transactions |           |

From here, you will see a list of upcoming recurring transactions that includes the scheduled date, name, origin (Event/Campaign Site), Amount, and Frequency. Columns can be sorted by selecting the column header.

| Inventory      | Recurring Transactions |          |                      |
|----------------|------------------------|----------|----------------------|
| ➡ Transactions | Scheduled Completed    |          |                      |
| Admins         |                        |          |                      |
| 🛎 Users        |                        | ORIGIN ± | AMOUNT & FREQUENCY & |
| dil Reports    | 3-07-2025              |          | \$50 Monthly         |
| 🏘 Account      | 3-09-2025              |          | \$25 Monthly         |
| GiveSmart      | 3-09-2025              |          | \$5 Monthly          |
| Events         | 3-11-2025              |          | \$25 Monthly         |
|                | 3-20-2025              |          | \$20 Monthly         |
|                |                        |          |                      |

## Remove and Update a Card On File

Select a transaction to open the Transaction Detail on the right-hand side. From the here, you can select Remove to remove the current Card on File and replace it with a new one if needed.

|                                                         | Amount<br>Frequency                                | \$50<br>Monthly                     |                                   |
|---------------------------------------------------------|----------------------------------------------------|-------------------------------------|-----------------------------------|
|                                                         | Scheduled Date                                     | 3-07-2025                           |                                   |
|                                                         | Credit Card                                        |                                     |                                   |
|                                                         | Card on File                                       | VISA Exp: 07/25                     | Remove                            |
|                                                         |                                                    |                                     |                                   |
| Once the card is remove                                 | ed, select Add Card On                             | File.                               |                                   |
|                                                         | Credit Card                                        |                                     |                                   |
|                                                         | Card on File                                       | Add Card On File                    |                                   |
|                                                         |                                                    |                                     |                                   |
| If the user currently has select <b>Pay with New Ca</b> | a Card on File within a<br>ard to add a new Card o | n Event Site, it will b<br>on File. | e available to select. Otherwise, |
| Add                                                     | d a Card on File                                   |                                     |                                   |
| Selec                                                   | t an existing card on file or add a new o          | ne.                                 |                                   |
| C                                                       | VISA Exp: 08/25                                    |                                     |                                   |
|                                                         |                                                    |                                     |                                   |
|                                                         |                                                    |                                     |                                   |
|                                                         |                                                    | DORESS                              |                                   |
|                                                         | Card Number Visa, MC, Disc, Amex                   |                                     |                                   |
|                                                         | Expiration                                         | Security Code<br>3 or 4 digits      |                                   |
|                                                         |                                                    |                                     |                                   |
| Adjust the Re                                           | ecurring Tra                                       | nsaction A                          | mount                             |
| Navigate to the <b>Org Hu</b>                           | b > Transactions                                   |                                     |                                   |
| Event Sites                                             |                                                    |                                     |                                   |
| Event Sites                                             | Recurring Tr                                       | ansactions                          |                                   |
| Inventory                                               |                                                    |                                     |                                   |
| ➡ Transactions                                          | Scheduled                                          | Lompleted                           |                                   |
| 🕮 Admins                                                |                                                    |                                     |                                   |
|                                                         |                                                    |                                     |                                   |

Select a transaction to open up the Transaction Detail pane on the right-hand side. Select Actions > Edit Scheduler

|                                                                           | Actions 🗸                                                                                |                                                      |
|---------------------------------------------------------------------------|------------------------------------------------------------------------------------------|------------------------------------------------------|
|                                                                           | Edit Scheduler                                                                           |                                                      |
|                                                                           | Cancel Transaction                                                                       |                                                      |
| Adjust the <b>Amount &gt; Save</b><br>future payments.                    | . The new amount will apply to the next s                                                | scheduled payment and all                            |
|                                                                           | AMOUNT                                                                                   |                                                      |
|                                                                           | FREQUENCY                                                                                |                                                      |
|                                                                           | DAY OF TRANSACTION<br>31st of the Month                                                  |                                                      |
|                                                                           | Cancel Save                                                                              |                                                      |
| Note: The <b>Frequency</b> and<br>be updated, the recurring<br>initiated. | d <b>Day of Transaction</b> cannot be adjusted<br>g payment should be cancelled and a ne | l. If either of those need to<br>w recurring payment |
| Cancel a Recu<br>Navigate to the <b>Org Hub &gt;</b>                      | rring Transaction                                                                        |                                                      |
| 📣 Event Sites                                                             | Doourring Transpotions                                                                   |                                                      |
| Inventory                                                                 | Recurring transactions                                                                   |                                                      |
| <ul> <li>Transactions</li> <li>Admins</li> </ul>                          | Scheduled Completed                                                                      |                                                      |
|                                                                           |                                                                                          |                                                      |
| Select a transaction to oper<br>> <b>Cancel Transaction</b> to ca         | n up the Transaction Detail pane on the r<br>incel the scheduled payment and all futu    | right-hand side. Select Actions<br>ire payments.     |
|                                                                           | Actions 🗸                                                                                |                                                      |
|                                                                           | Edit Scheduler                                                                           |                                                      |
|                                                                           | cancer transaction                                                                       |                                                      |

| A confirmation the selected               | ation modal will co<br>ed donor.                      | onfirm if you'd like to cancel the payment and all future paym                                                                                 | nents for |
|-------------------------------------------|-------------------------------------------------------|----------------------------------------------------------------------------------------------------|-----------|
|                                           |                                                       | Cancel Transaction                                                                                                    |           |
|                                           |                                                       | Are you sure you want to cancel this and all future transactions                                                                               |           |
|                                           |                                                       | No, keep Cancel Transaction                                                                                                    |           |
| Addit                                     | ional Opt                                             | ons                                                                                                    |           |
| Select Cor                                | <b>mpleted</b> to view o                              | export a report of all Completed recurring transactions.                                                                                       |           |
| Scheduled                                 | g Transactions                                        |                                                                                                    |           |
| This repor<br>or Cancell                  | t can be sorted by<br>ed.                             | column, where the <b>Status</b> will return a status of Approved, D                                                                            | eclined,  |
| Select any                                | rransaction to op                                     | en up the Transaction Detail pane on the right-hand side.                                                                                      |           |
| DATE 🛔 N                                  | IAME ÷                                                |                                                                                                    | STATUS 🗧  |
| For <b>Cance</b><br>transactio            | elled Transactions,<br>n.<br>Credit Card              | the Transaction Detail pane will note the user who cancelled                                                                                   | the       |
|                                           | Card on File                                          | VISA Exp: 11/25 Remove                                                                                                    |           |
|                                           | I Transaction Co<br>This scheduled<br>transactions wi | ncelled<br>transaction was cancelled on 10-18-2023 by No further<br>I be processed.                                                            |           |
| For <b>Declin</b><br>attempt(s<br>needed. | <b>ned</b> Transactions, t<br>) made. From here       | he Transaction Detail pane will note the date of the transaction<br>by you may opt to select <mark>Remove</mark> to update the Card on File as | on        |
|                                           | Credit Card                                           |                                                                                                    |           |
|                                           | Card on File                                          | VISA         Exp: 06/24         Remove           3:00:0005         (declined)                                                                  |           |
|                                           | Activity                                              | VISA Exp: 06/24                                                                                                    |           |

VISA Exp: 06/24

| Card on File |                               |
|--------------|-------------------------------|
|              | VISA Exp: 09/27 Remove        |
| Activity     | 1-20-2025 / approved          |
|              | VISA Exp: 09/27<br>Trans ID # |
|              |                               |